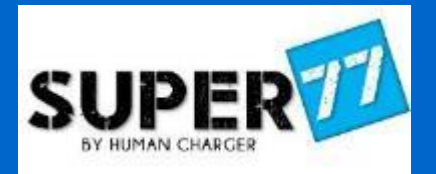

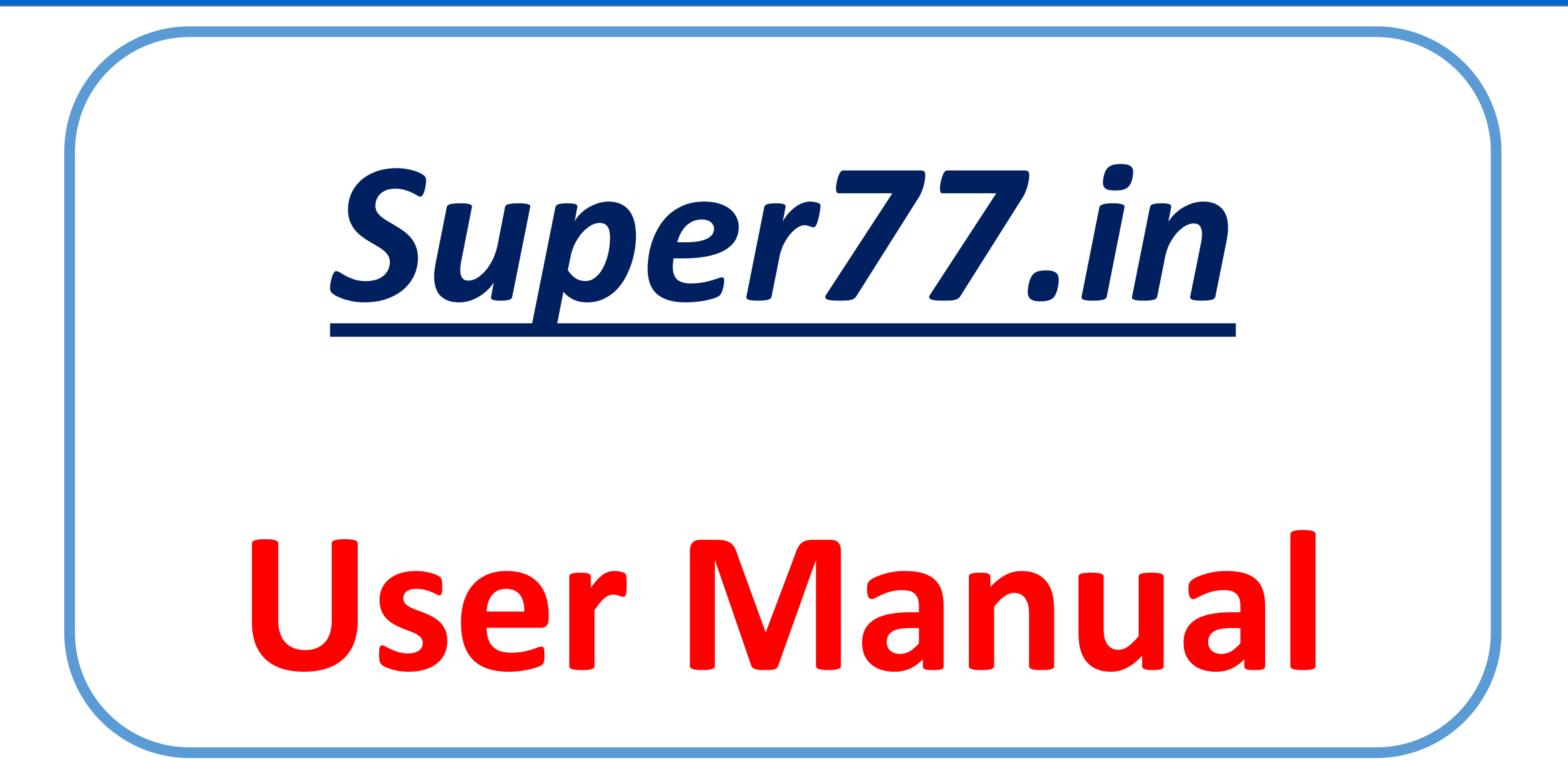

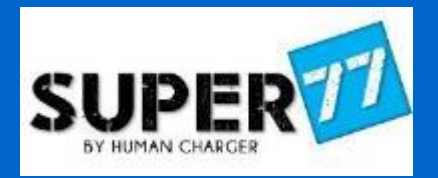

#### Super77 is Magical if Followed as per Schedule :-

- 1. Watch one session per day (Continuity).
- 2. Follow Sequence Do not skip any session.
- 3. Watch complete Session to have full screen time.
- 4. Strict NO to NEGATIVITY while doing Super77.

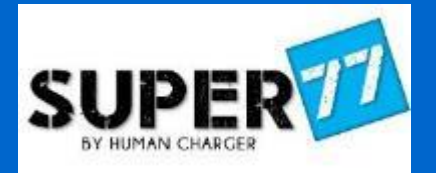

# **Registration Process**

# (Sign up)

#### 3 Step Registration Process in just 2 min

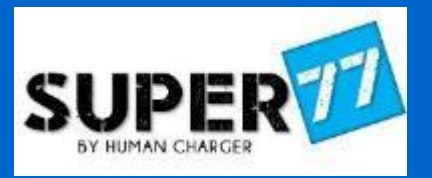

- II. Click on Login/Signup
- III. Fill Details
- IV. User referral code (if you have, else keep it blank)
- V. Put Promo Code & Apply
- VI. Save & Pay

| ₩ super77.n      |                                         |                           |                   | 8          |
|------------------|-----------------------------------------|---------------------------|-------------------|------------|
| SUPER            | o                                       | UR PROGRAMS 🤟 ENQUIRE N   | OW LOG IN/SIGN UP |            |
|                  | Get a charge to that<br>Offer Price: ₹4 | TER NOW                   | ×                 |            |
| 00               | For Corporate                           | Advance Personality Trans | *                 |            |
|                  | Nome =                                  | Email =                   |                   |            |
|                  | Phone *                                 | City *                    |                   |            |
|                  | College / Company Name                  | Referrol Code             |                   | -          |
|                  | Gender *                                |                           |                   | 6          |
|                  | 🗶 Male 🔘 Female 🔘 Notite say            | Select Occupation         | ÷.                |            |
|                  | Promo Code* Apply                       | Net payable - 8 4000      | Gill              | npse of Su |
|                  | Sav                                     | e & Pay                   | _                 |            |
|                  | Login for Exit                          | sting customers           | 11                |            |
| AD CHARGENERS OF |                                         |                           | M                 |            |

#### 3 Step Registration Process in just 2 min

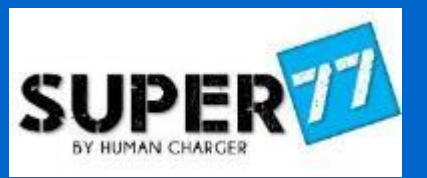

3 Click on payment mode. Ι. **Check your mail for USER ID and Password** Ι. Make the payment. Π. Click here, you can visit to dashboard / my videos ΙΙ. Wait for 20 sec for payment confirmation. III. SUPER<sup>11</sup> OUR PROGRAMS V ENQUIRE NOW MY ACCOUNT Super77 **SUPER** ₹ 3,000 Home / Thank You ! +1122331111 | www.sss@dd.com < Back to home PREFERRED PAYMENT METHODS **Thank You** Netbanking - State Bank of I... Congratulations Aanchal Gupta, CARDS, UPI & MORE Thank you for applying #Super77 program. We also received your payment and your transaction details Is given below. Card Transaction ID=pay\_HBtp02hpwtxqV8 Visa, MasterCard, RuPay, and Maestro Transaction Status=Success Go To Your DashBoard UPI/QR click here Instant payment using UPI App

#### Login Process

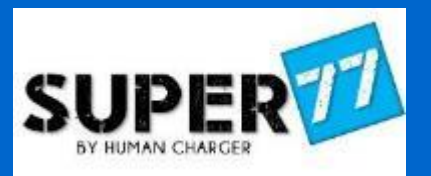

1. Visit <u>www.super77.in</u>

- 2. Click on Login/Signup
- 3. Click on Login for Existing Users.
- 4. Put User ID ( Your Mail ID )
- 5. Password (as shared on your e-mail)
- 6. Click on Login
- 7. Click on My Account

| SUPER | on normal - nomeron icanican i -                                                                                                    |                                  | ×                                                                                                    |
|-------|----------------------------------------------------------------------------------------------------|----------------------------------|----------------------------------------------------------------------------------------------------|
| AD    | RECISTER NOW       A         And and the recister received with the construction of the recision of the recision of the reci |                                  | USER AUTHENTICATION User Name User Name Password Deck here an account? Register New   Torget Year Pressword ? |
| SUPER |                                                                                                    | OUR PROGRAMS V ENQUIRE NOW MY AC |                                                                                                    |

Transforming Humans

If you forgot your password, Click on Forgot your password to get it on your e-mail

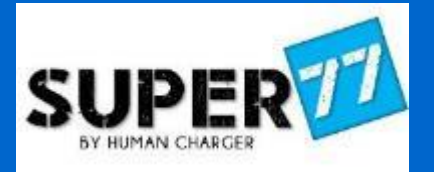

# My Dashboard

#### Download your personalized BADGE

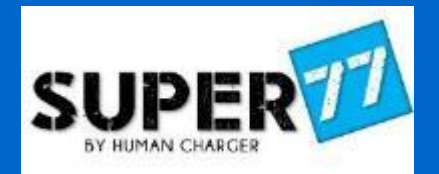

| SUPER 77                                    |                      | OUR PROGRAMS \vee E |                                   |
|---------------------------------------------|----------------------|---------------------|-----------------------------------|
|                                             | Welcome to My Dashbo | ard - Super77       | Last login<br>May 20 2021 12:04PM |
| Praveen Johri<br>(Super77 Code : S001907 )  | Dashboard            | My Profile          | My Videos                         |
| My DashBoard<br>My Profile<br>My Videos     | Change Password      | Logout              |                                   |
| My Job / Internship<br>Apply for Internship |                      |                     |                                   |
| Change Password                             |                      |                     |                                   |

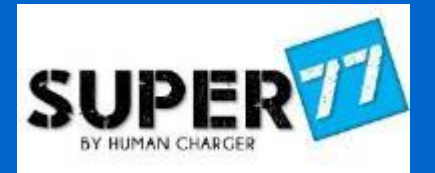

# Your Personalized

Badge

#### Download your personalized BADGE

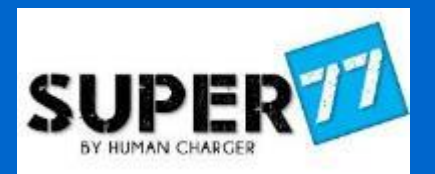

| Login / My Account / N                                               | /ly Dashboard / My Videos / Download Badge                                                                 |               |
|----------------------------------------------------------------------|----------------------------------------------------------------------------------------------------|---------------|
| SUPER 77<br>Home / My Video                                          | OUR PROGRAMS V ENQUIRE NOW MY ACCOUNT 💳                                                                    |               |
| Praveen Johri                                                        | My Videos - Super77 Download Badge Advance Leadership Development Program Downlaod Invoice                 | SUPER 0       |
| (Super77 Code : 5001907 )<br>My DashBoard<br>My Profile<br>My Videos | Chapter 1 - Part 1<br>How to Create Sustainable Happiness - Part 1<br>Mr. Amit Pandey<br>Duration - 43 Min | PRAVEEN JOHRI |
| My Job / Internship                                                  | Chapter 1 - Part 2                                                                                         |               |

Your Super77 Personalized Badge represents a POWERFUL POSITIVE PERSONALITY

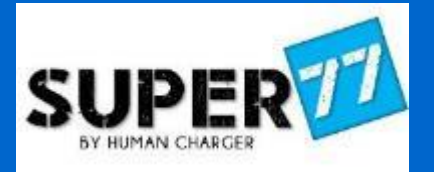

### **Video Sessions**

#### Access to Video Session after login

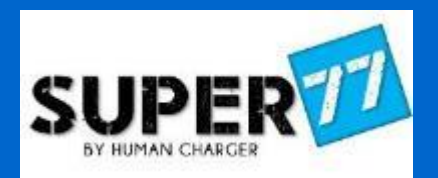

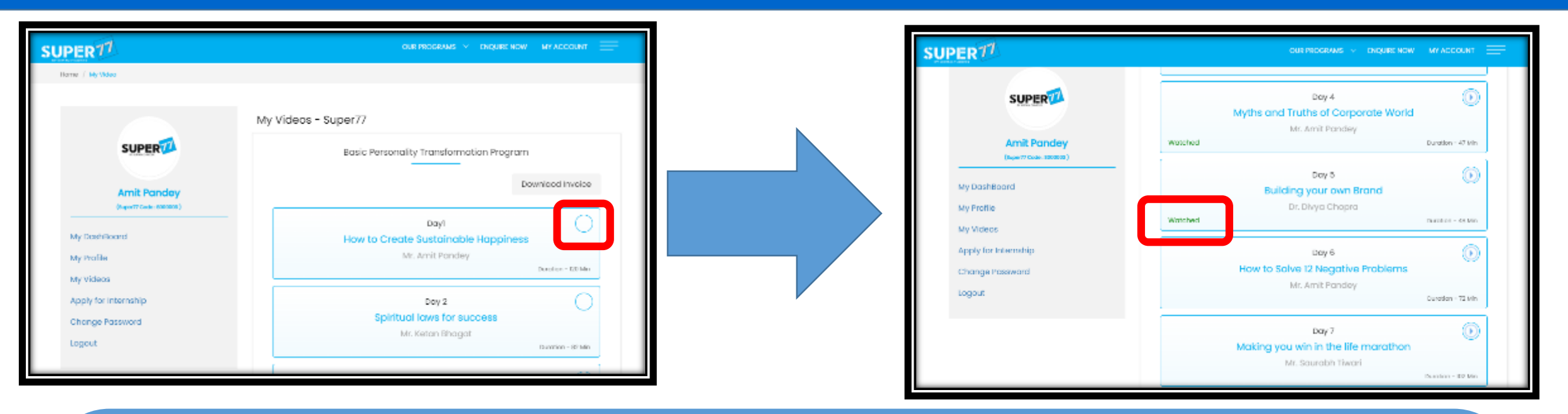

- I. My Account / My Dashboard / My Videos
- II. Click on video icon to watch full session.
- III. Watch complete session at one go (not in breaks)

**IV. After watching the full session – status will show Watched** 

#### How to Request for Certificate ?

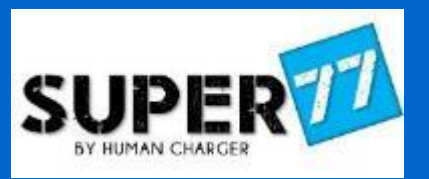

OUR PROGRAMS V ENOUIRE NOW MY ACCOUNT After all sessions status changed to Watched My Videos - Super77 Basic Leadership Development Program **Request Certificate link becomes active & visible.** П. Request Certificate Downlaod Invoice III. Click o Request Certificate & wait for 5 seconds to get it Session 1 - Part 1 How to Create Sustainable Happiness - Part 1 processed. Mr. Amit Pandey Watched Duration - 43 Min IV. You will get e-mail notification also for request Session 1 - Part 2 How to Create Sustainable Happiness - Part 2 Mr. Amit Pandey Watched certificate. Duration - 77 Min Session 2 Spiritual laws for success Mr. Ketan Bhagat Watched Duration - 82 Min

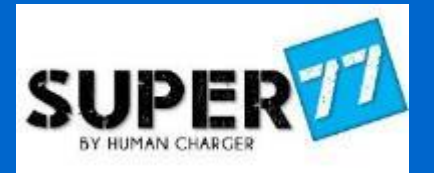

# Hindi to English

### **SUBTITLES**

#### Hindi to English Sub-Titles

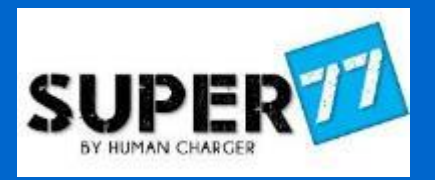

#### Special Feature for those who find difficulties in understanding Hindi Content

- I. Click on the right bottom side of Media Player CC icon and select English.
- II. You will see Hindi Content

translation into English.

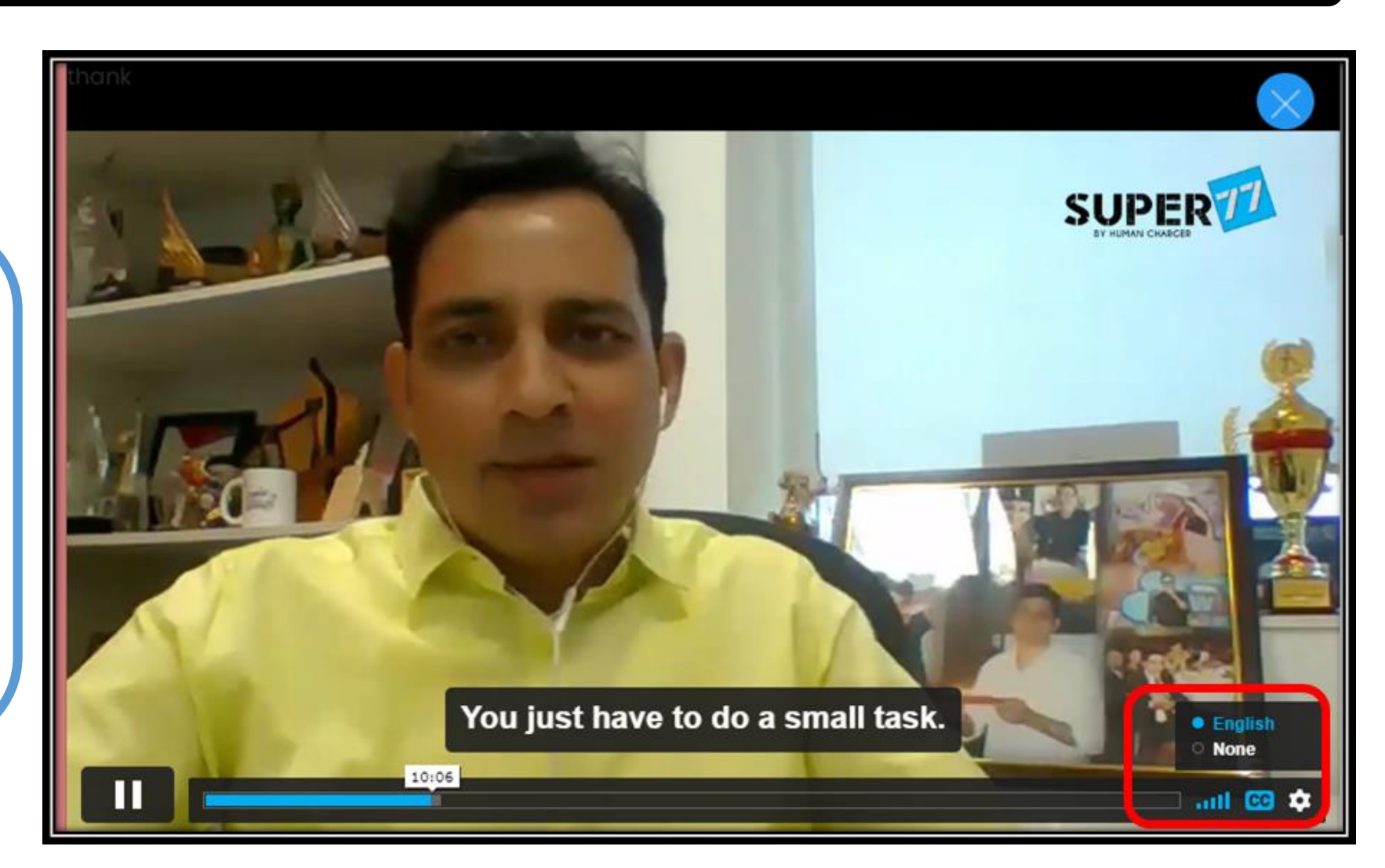

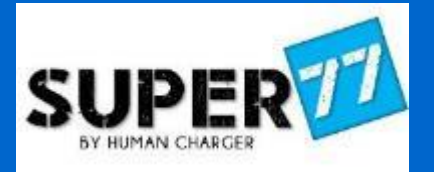

# Low Data Usage

#### Low Data Consumption

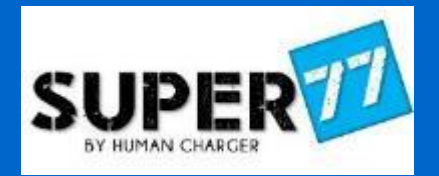

#### Special Feature for low Internet Speed & consume less data

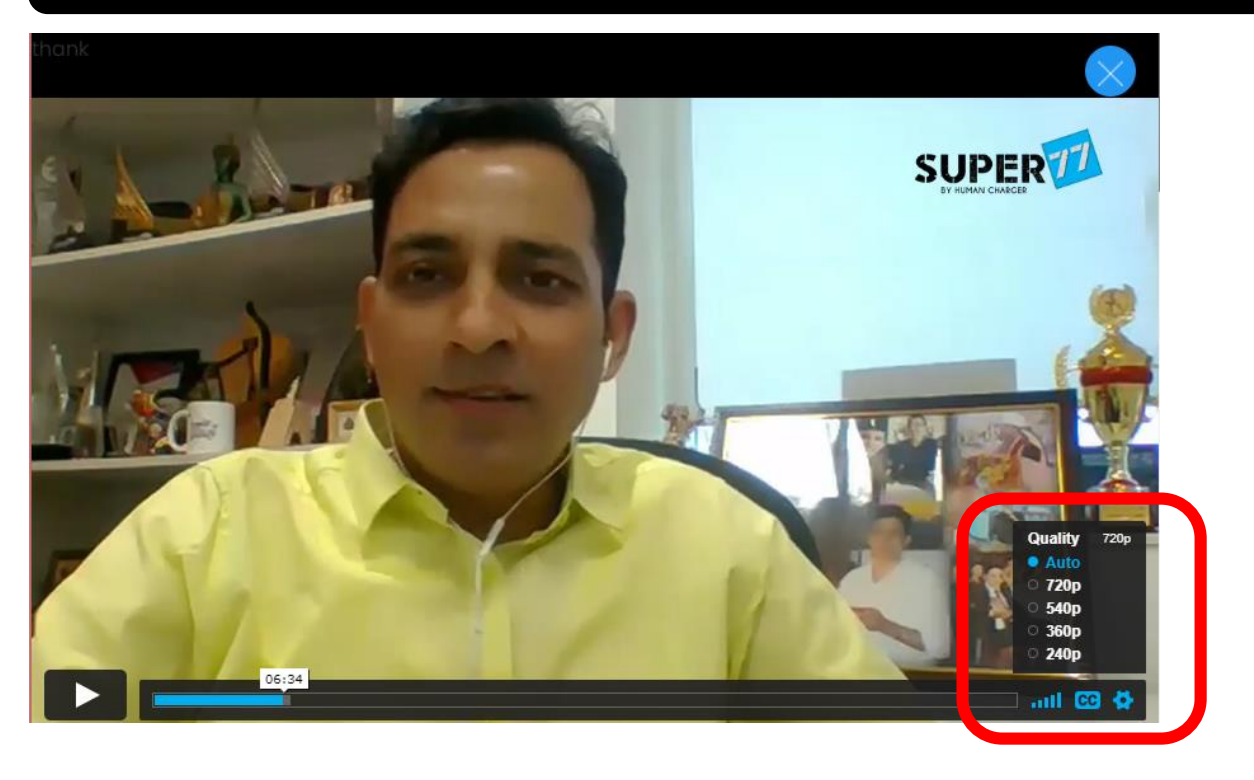

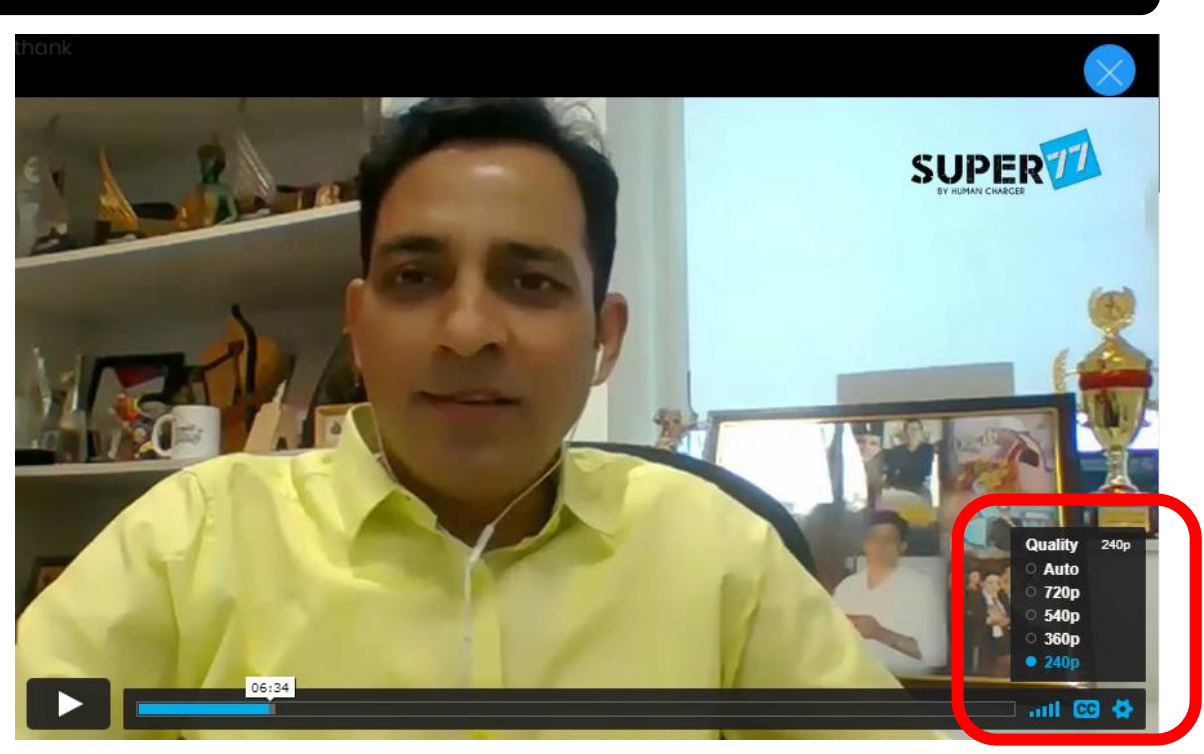

- I. Click on the right bottom side of Media Player Setting Icon.
- II. It will show Auto Mode as 720p (High Quality HD Video).
- III. You can manually select to 240p (Low Quality Video but Voice Quality is Same)

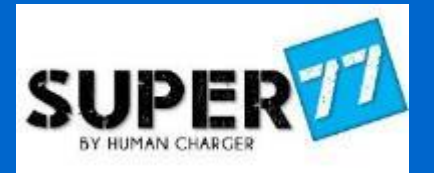

# How to get your

### **Certificate ?**

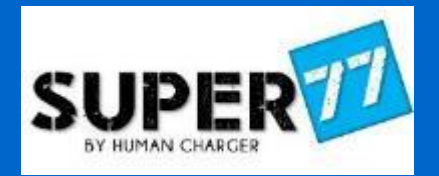

- All Video Sessions should be in Watched Status.
- Click on Request Certificate (Link which will activate only after all video has watched status)
- > Online Assessment Test Schedule will be shared with you over the mail along with the link.
- > After Online Assessment test, you can give your feedback & share your experience with us.
- Super77 team will approve your certificate & you will get it on your e-mail.
- You can also download certificate from My Video Section after Login.

#### Congratulations ③

SUPER

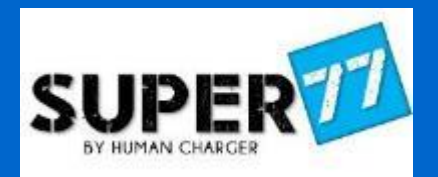

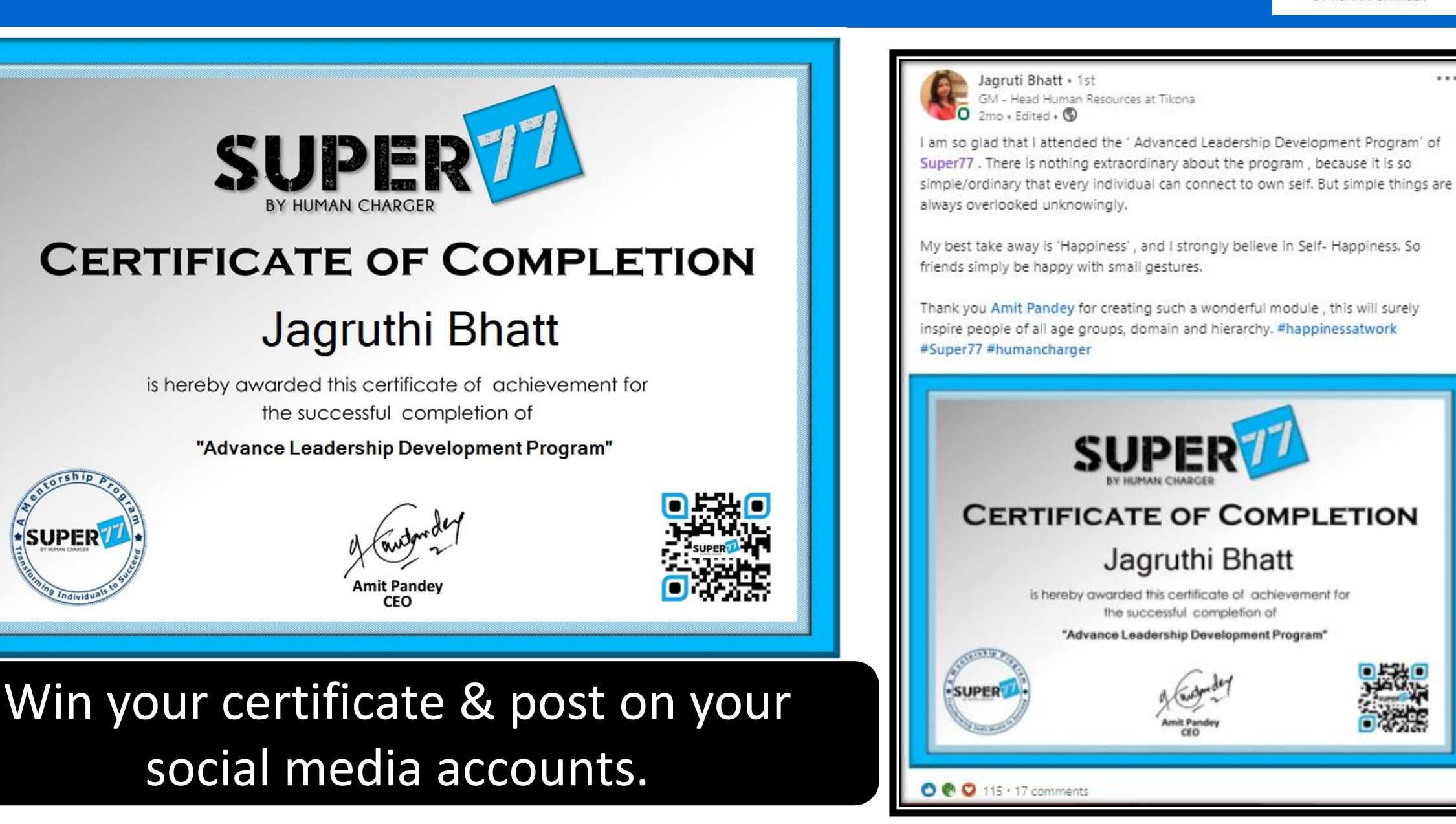

CONTACT US

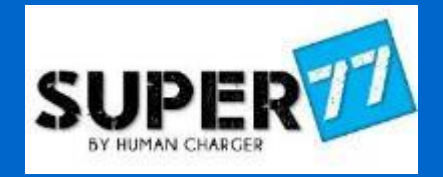

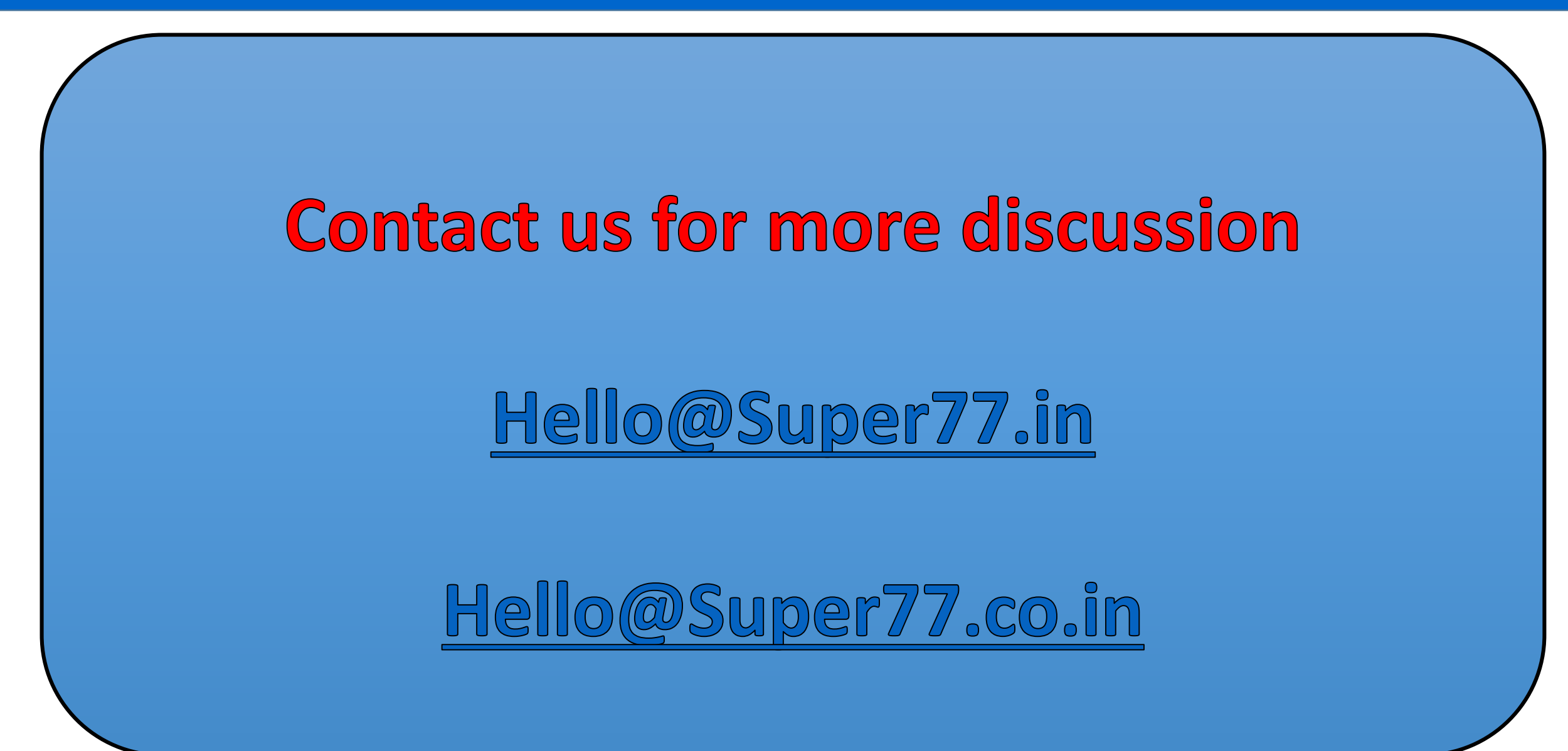